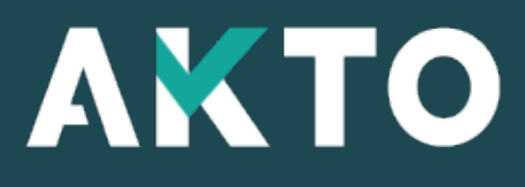

Mon Espace

### Votre 1<sup>ère</sup> connexion en quelques clics

## Page de connexion

Pour accéder à Mon Espace AKTO, saisissez l'url : <u>https://monespace.akto.fr</u>

Puis cliquez sur « Créer mon compte » depuis la page de connexion.

<u>A noter</u> : cette étape est à réaliser, même si vous aviez déjà un compte sur votre ancien espace client AKTO.

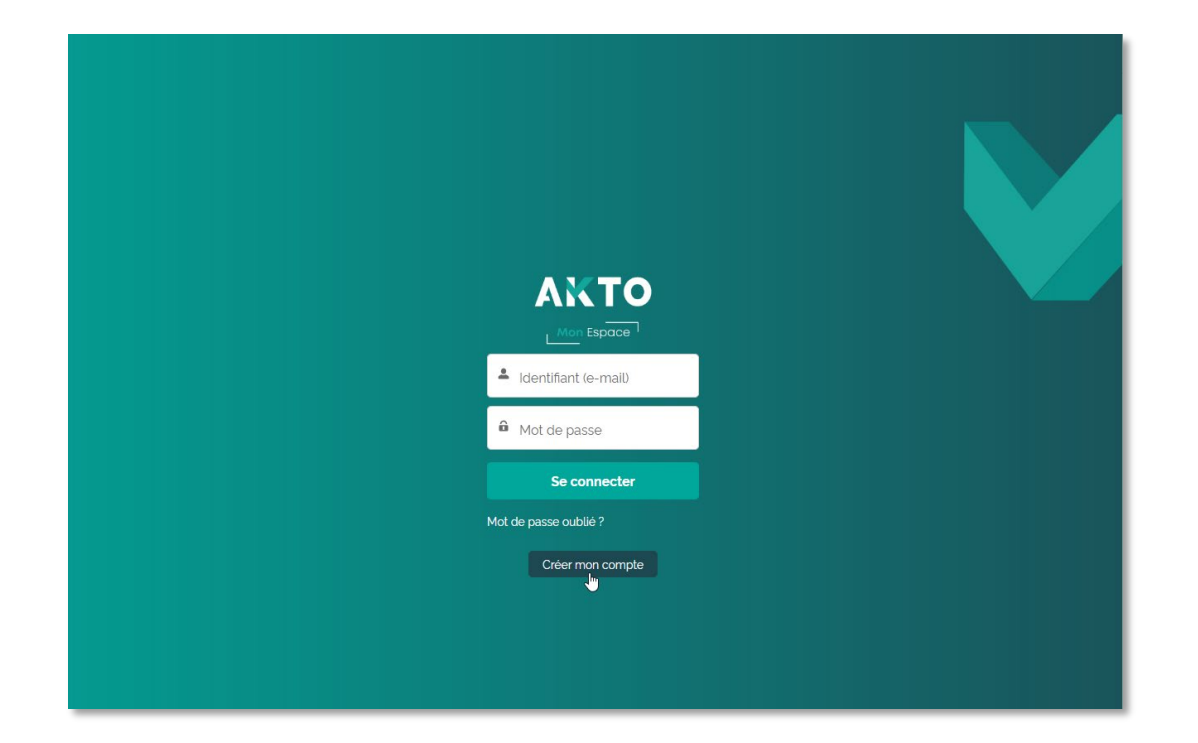

## **Page d'inscription**

### ETAPE 1

Le formulaire d'inscription s'ouvre vous permettant de renseigner vos informations personnelles :

- Civilité
- Nom / Prénom
- Adresse e-mail

Puis cliquez sur « Suivant »

Pour le reste des étapes de connexion :

- Si vous <u>aviez déjà un compte</u> sur l'ancien espace client AKTO: rendez-vous page 4
- Si vous <u>n'aviez pas de compte</u>: rendez-vous page 7

|                                                                                                    | 1 Identifiez vous                                                                                                    |
|----------------------------------------------------------------------------------------------------|----------------------------------------------------------------------------------------------------|
|                                                                                                    | Vous êtes (ou votre client est) :                                                                                                    |
| <ul> <li>Civilité</li> <li>Madame</li> <li>Monsieur</li> </ul>                                                                                                    |                                                                                                    |
| *Nom                                                                                                    |                                                                                                    |
| DUPONT                                                                                                    |                                                                                                    |
| *Prénom                                                                                                    |                                                                                                    |
| CLAIRE                                                                                                    |                                                                                                    |
| *Adresse e-mail                                                                                                    |                                                                                                    |
| claire.dupont@ma                                                                                                    | societe.com                                                                                                    |
| Le responsable de traitem<br>du traitement est la missio<br>habilitées à les traiter en in<br>d'enquêtes commanditées<br>relation entre l'entreprise e<br>ou exercer votre droit à la l<br>La connexion "en tant que"<br>l'utilisateur. Cela facilite le<br>En l'acceptant, vous donne<br>Par cette validation, vous e | Int trate les aonnees recueillies via vos demandes de prise en charge. La base légale<br>n d'intérêt public. Les données collectées ne seront communiquées qu'aux personnes<br>terne ou potentiellement à des tiers ou des sous-traitants, par exemple dans le cadre<br>par la branche ou par l'état. Elles sont conservées pendant toute la durée de la<br>t AKTO. Vous pouvez accéder aux données vous concernant, en demander rectificatio<br>imitation du traitement de vos données en adressant votre demande à : dpo@akto.fr<br>permet à un utilisateur du support AKTO ou Conseiller de se connecter au nom de<br>dépannage des problèmes des utilisateurs.<br>z un accès au Conseiller ou au support technique AKTO à votre interface entreprise.<br>vez conscience qu'il aura visibilité sur toutes les données auxquelles vous avez vous-<br>tiont den teni informées les personnes concernes. |

## Si vous aviez un compte

### ETAPE 2

Vous êtes reconnu en tant que contact dans notre système via votre adresse e-mail.

Vous arrivez sur la page de remerciement. Puis cliquez sur « Terminer ».

Un mail de confirmation vous a été envoyé. (Si vous ne l'avez pas reçu, vérifier dans vos courriers indésirables)

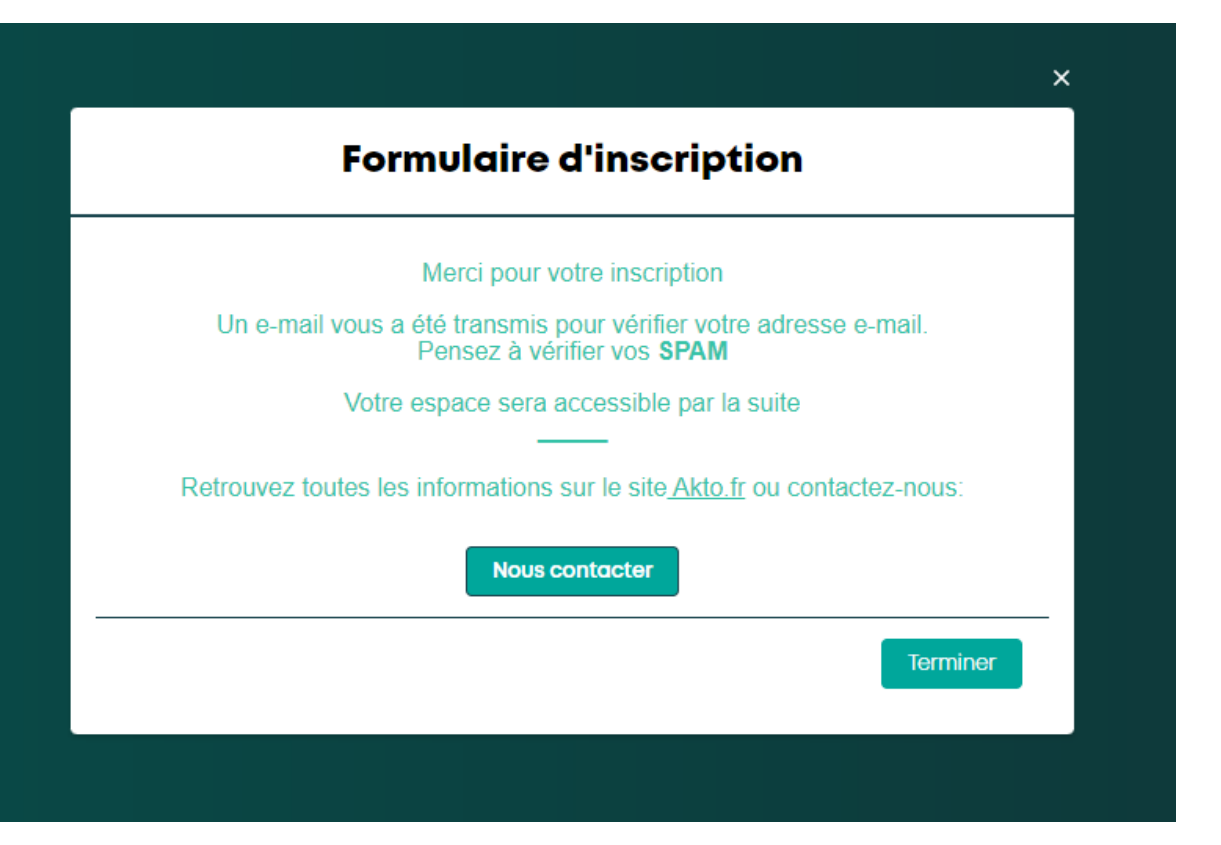

## Si vous aviez un compte

### ETAPE 3

Pour <u>finaliser votre inscription</u>, vous devez cliquer sur le lien reçu dans votre boîte mail.

(n'oubliez pas de consulter vos spams/courriers indésirables)

Ce lien vous permet de valider votre adresse mail et de renseigner votre mot de passe.

|                                                                                                    | Objet      | Bienvenue sur Mon espace AKTO |  |  |  |
|----------------------------------------------------------------------------------------------------|------------|-------------------------------|--|--|--|
| Bonjour Claire,                                                                                                    |            |                               |  |  |  |
| Bienvenue sur l'extranet Mon espace AKTO!                                                                                                    |            |                               |  |  |  |
| Pour vous connecter, à l'adresse suivante <u>https://monespace-rec.akto.fr/login?</u><br><u>c=vCOi.xDXPgXMoFyneahUtOOukfiFWRGIuvtXT8KLPOxXrju6_YthkJC3yMZoI1Dv1O4y1</u> ; |            |                               |  |  |  |
| Identifiant: claire                                                                                                    | e.dupont@r | nasociete.com                 |  |  |  |
| Merci, AKTO                                                                                                    |            | I                             |  |  |  |

## Si vous aviez un compte

#### **ETAPE 4**

Pour <u>finaliser la création de votre compte</u> sur Mon Espace, vous devez saisir un mot de passe respectant la sécurité nécessaire.

Une fois connecté sur Mon Espace AKTO, vous serez rattaché à tous les établissements dont vous étiez référencé en tant que contact dans notre système.

| ΑΧΤΟ                                                                                                    |  |  |  |  |
|----------------------------------------------------------------------------------------------------|--|--|--|--|
| Mon tspace '                                                                                                    |  |  |  |  |
| Changer votre mot de passe                                                                                            |  |  |  |  |
| Saisissez un nouveau mot de passe pour <b>jean-</b><br><b>karl.rousseau@akto.fr</b> . Assurez-vous d'inclure au moins |  |  |  |  |
| :<br>Ricarchères                                                                                                    |  |  |  |  |
|                                                                                                    |  |  |  |  |
| ☑ 1 chiffre                                                                                                    |  |  |  |  |
| * Nouveau mot de passe                                                                                                |  |  |  |  |
| Correct                                                                                                    |  |  |  |  |
| * Confirmer le nouveau mot de passe                                                                                   |  |  |  |  |
| Correspondance                                                                                                    |  |  |  |  |
| Changer le mot de passe                                                                                               |  |  |  |  |
| La demière modification du mot de passe date du<br>21/06/2022 16:33.                                                  |  |  |  |  |
|                                                                                                    |  |  |  |  |
| © 2022 selectores com. Tous droits réservés.                                                                          |  |  |  |  |

### **ETAPE 2**

Précisez les thématiques sur lesquelles vous souhaitez recevoir de l'information par e-mail.

Puis cliquez sur « Suivant »

| Formulaire d'inscription                                                                                                    |
|----------------------------------------------------------------------------------------------------|
| 2 Identifiez vous                                                                                                    |
|                                                                                                    |
| En tant qu'utilisateur du portail :                                                                                                    |
| Je souhaite être destinataire de toutes les informations relatives à ces<br>thématiques:                                                                                                    |
| <ul> <li>Contribution formation (contribution légale, conventionnelle_)</li> <li>Instruction des dossiers (accord de prise en charge, demande pièces _)</li> <li>Instruction des factures (demande de pièces, avoir etc_)</li> <li>Règlement des dossiers (avis de virement)</li> </ul> |
| Précédent Suivant                                                                                                    |

### **ETAPE 3**

Indiquez le SIRET / SIREN de l'établissement adhérent/organisme de formation auquel vous voulez vous rattacher.

Puis cliquez sur « Suivant »

|                                                          | Formulaire     | d'inscription                |  |
|----------------------------------------------------------|----------------|------------------------------|--|
| Identifiez vous         Vous êtes (ou votre client est): |                |                              |  |
|                                                          |                | Mon établissement            |  |
| Je suis                                                  |                | Je suis rattaché(e) à *      |  |
| Civilité                                                 | Madame         | * Type                       |  |
| Nom                                                      | DURAND         | <ul> <li>Adhérent</li> </ul> |  |
| Prénom                                                   | CLAIRE         | Organisme de formation       |  |
| Adresse e-mail claire.durand<br>masociete.co             | claire.durand@ | * SIRET / SIREN              |  |
|                                                          | masociete.com  | 123456789                    |  |
|                                                          |                |                              |  |
|                                                          |                | Précédent                    |  |
|                                                          |                | in ooddone oon and           |  |

### **ETAPE 4**

L'établissement est reconnu par notre système, renseignez le numéro adhérent/organisme de formation pour finaliser l'inscription.

Si vous n'avez pas ce numéro, contactez AKTO sur <u>https://www.akto.fr/contact/</u>

Puis cliquez sur « Suivant »

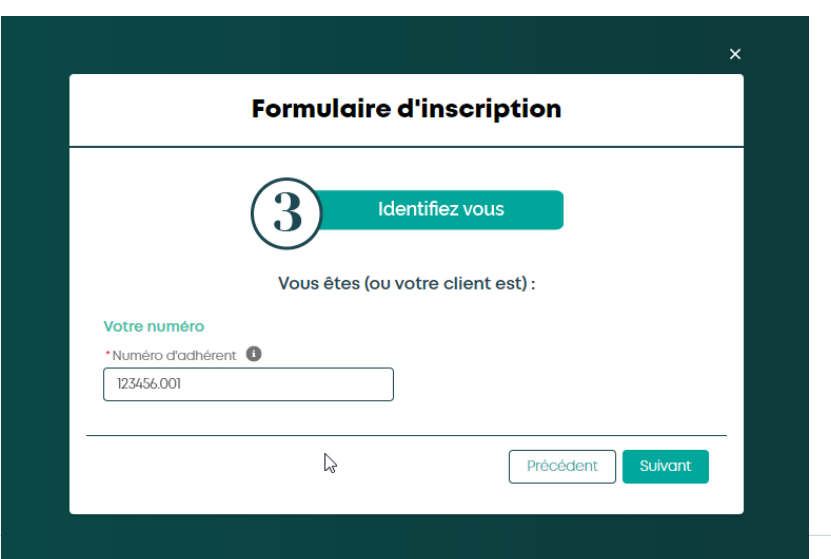

L'établissement n'est pas reconnu par notre système, mais il est actif au niveau de l'INSEE, un écran apparaît pour vous demander de renseigner l'IDCC (Identifiant De la Convention Collective). Puis cliquez sur « Suivant »

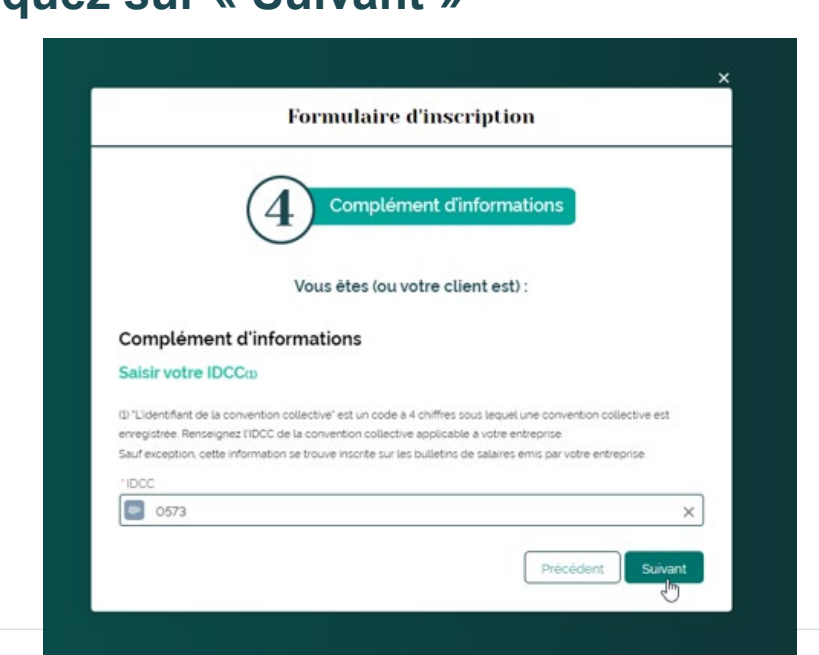

Lorsque votre inscription est terminée, vous arrivez sur la page de remerciement.

Puis cliquez sur « Terminer ».

| Merci pour votre inscription<br>Un e-mail vous a été transmis pour vérifier votre adresse e-mail.<br>Pensez à vérifier vos <b>SPAM</b><br>Votre espace sera accessible par la suite |
|----------------------------------------------------------------------------------------------------|
| Un e-mail vous a été transmis pour vérifier votre adresse e-mail.<br>Pensez à vérifier vos <b>SPAM</b><br>Votre espace sera accessible par la suite                                 |
| Votre espace sera accessible par la suite                                                                                                    |
|                                                                                                    |
| Retrouvez toutes les informations sur le site Akto.fr ou contactez-nou                                                                                                    |
| Nous contacter                                                                                                    |

### **ETAPE 6**

Pour <u>finaliser votre inscription</u>, vous devez cliquer sur le lien reçu dans votre boîte mail.

*(n'oubliez pas de consulter vos spams/courriers indésirables)* 

Ce lien vous permet de valider votre adresse e-mail et de renseigner votre mot de passe.

|                                                                                                    | Objet      | Bienvenue sur Mon espace AKTO |  |  |  |  |
|----------------------------------------------------------------------------------------------------|------------|-------------------------------|--|--|--|--|
| Bonjour Claire,                                                                                                    |            |                               |  |  |  |  |
| Bienvenue sur l'extranet Mon espace AKTO!                                                                                                    |            |                               |  |  |  |  |
| Pour vous connecter, à l'adresse suivante <u>https://monespace-rec.akto.fr/login?</u><br>c=vCOi.xDXPgXMoFyneahUtOOukfiFWRGIuvtXT8KLPOxXrju6_YthkJC3yMZoI1Dv1O4y1; |            |                               |  |  |  |  |
| Identifiant: claire                                                                                                    | e.dupont@r | nasociete.com                 |  |  |  |  |
| Merci, AKTO                                                                                                    |            |                               |  |  |  |  |

Pour <u>finaliser la création de votre compte</u> sur Mon Espace, vous devez saisir un mot de passe respectant la sécurité nécessaire.

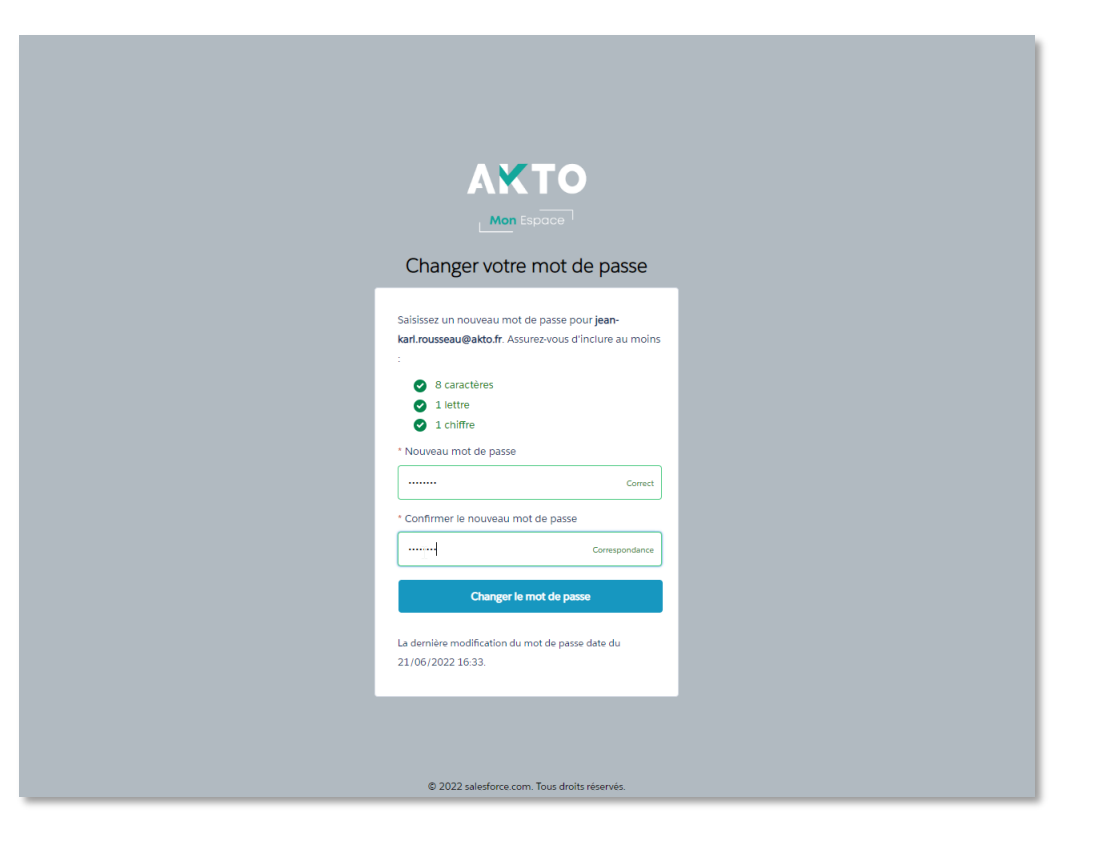